# Руководство редактора сайта (создание статичных страниц сайта)

Листов 9

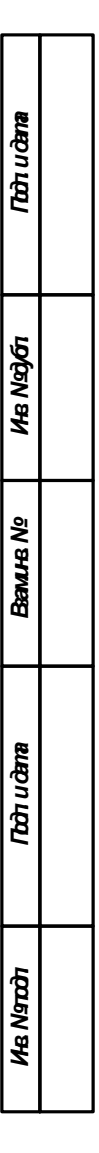

Тольятти 2018

#### 1 ВЫПОЛНЕНИЕ ОПЕРАЦИЙ

#### 1.1 Порядок авторизации на сайте

Для авторизации в Системе необходимо открыть браузер, в его адресной строке ввести адрес http://<доменное имя сайта>/bitrix/, где <доменное имя сайта> — доменное имя нужного сайта, и нажать клавишу Enter на клавиатуре. После этого загрузится страница авторизации Системы (рисунок 1).

| Авто      | ризаци             | 1Я         |  |
|-----------|--------------------|------------|--|
| Пожалуйс  | та, авторизуйт     | есь        |  |
| Логин     |                    |            |  |
| editor    |                    |            |  |
| Пароль    |                    |            |  |
|           |                    |            |  |
| 🔲 Запомні | ить меня на этом и | компьютере |  |
| Забыли се | вой пароль?        |            |  |

Рисунок 1 — Форма авторизации на сайте на странице авторизации

На странице авторизации необходимо ввести логин и пароль в соответствующие поля формы авторизации (рисунок 1) и нажать кнопку . После этого откроется вкладка «Администрирование» административной части Системы, например страница рабочего стола вкладки «Администрирование» (рисунок 2).

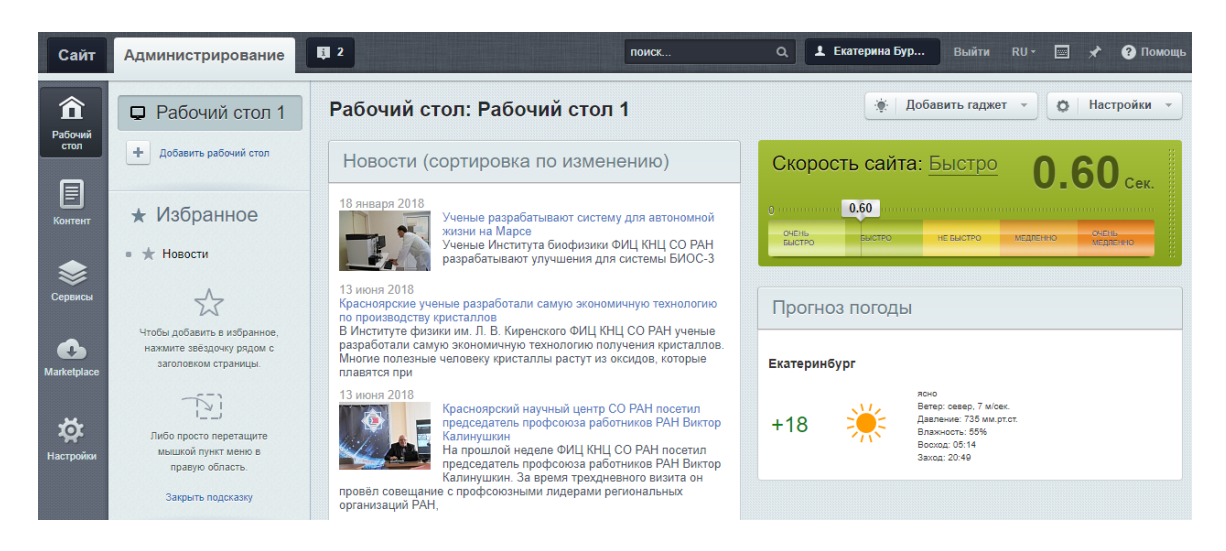

Рисунок 2 — Рабочий стол вкладки «Администрирование» административной части Системы

#### 1.2 РЕДАКТИРОВАНИЕ СТРАНИЦЫ

#### 1.2.1 Размещение и редактирование информации на странице сайта

Для того чтобы добавить информацию на сайт, необходимо выполнить следующие действия:

а) авторизоваться в Системе (см. подраздел 1.1), если авторизация не выполнена;

 б) перейти на нужную страницу сайта (права на редактирование определенной страницы сайта предоставляет администратор сайта), если открыта вкладка «Администрирование» (рисунок
2) или страница другого сайта:

– для перехода на сайт со вкладки «Администрирование» достаточно нажать мышью на вкладку «Сайт». После этого отобразится главная (по умолчанию) или иная (если до перехода на вкладку «Администрирование» редактор сайта / раздела сайта открывал какую-либо иную страницу сайта) страница данного сайта, над которой будет расположена панель инструментов вкладки «Сайт» (рисунок 3);

– в остальных случаях для перехода на сайт следует в адресной строке браузера ввести URL нужного сайта и нажать клавишу Enter на клавиатуре;

 перейти на страницу, к которой предоставлен доступ с правами редактирования, после этого отобразится панель инструментов для редактирования (рисунок 3);

| ≡ <sup>Меню</sup> Сайт Администри               | прование 関 1                                                                    | 1 Игорь Миллер Игорь. Б B | ыйти 🔳 🖈                             |
|-------------------------------------------------|---------------------------------------------------------------------------------|---------------------------|--------------------------------------|
| Создать Создать Изменить раздел -               | Е Меню -                                                                        |                           | Режим правки<br>Выключен<br>Свернуть |
| ФИЦ КНЦ СО РАН ИНСТИТАТЫ И                      | ОРГАНИЗАЦИИ КАРЬЕРА И ОБРАЗОВАНИЕ РАЗРАБОТКИ И УСЛУГИ                           |                           | Русский 🗸                            |
| Федеральный и<br>«Красноярский<br>Российской ак | исследовательский центр<br>и научный центр Сибирского отделения<br>адемии наук» | РАЗДЕЛЫ САЙТЛ             |                                      |
| Направления научных<br>исследований             | Безопасность труда                                                              |                           |                                      |
| Лаборатории                                     | Всемирный день охраны труда                                                     |                           |                                      |
| Диссертационные советы                          | Охрана труда                                                                    |                           |                                      |
| Публикации                                      | Тестирование<br>Методички                                                       |                           |                                      |
| Проекты                                         | Видеоматериалы                                                                  |                           |                                      |
| Новости                                         | Нормативные документы                                                           |                           |                                      |
| Managenergy                                     | Сведения о СОУТ<br>Пожарная безопасность                                        |                           |                                      |
| мероприятия                                     | Гражданская оборона                                                             |                           |                                      |
| Организационная структура 🗸                     | Радиационная безопасность                                                       |                           |                                      |
| Документы                                       | Экологическая безопасность<br>Антитеррор                                        |                           |                                      |
| Контакты                                        | Раскрытие информации                                                            |                           |                                      |
| Научно-исследовательские<br>стационары          |                                                                                 |                           |                                      |
| Закупки                                         | <b></b>                                                                         |                           |                                      |
| Руководство ФИЦ КНЦ СО РАН                      |                                                                                 |                           |                                      |

Рисунок 3 — Страница сайта и панель инструментов на вкладке «Сайт»

3

в) нажать ссылку «Изменить страницу», появится окно с редактором. (рисунок 4);

| Редактирование страницы: /bezopasnost-truda/index.php                                                   | □ × |
|----------------------------------------------------------------------------------------------------|-----|
| В I U S I A Ц № Стиль В I U S I A Ц № Стиль В Семирный день охраны труда<br>Всемирный день охраны труда |     |
| вору<br>Сохранить Отменить                                                                              |     |

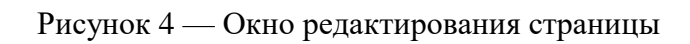

г) нажать кнопку «Сохранить».

### 1.2.2 Добавление новой страницы или раздела

Нажмите ссылку «Создать раздел» или «Создать страницу» (рисунок 5)

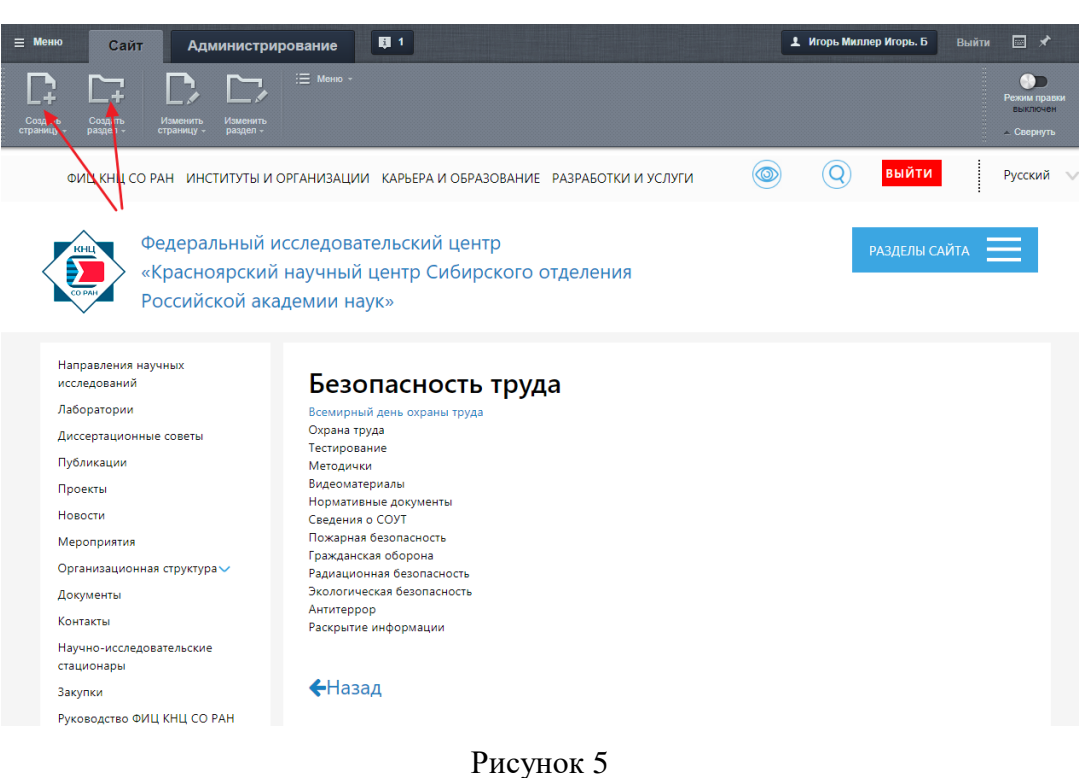

Theynox 5

Появится окно с мастером создания (рисунок 6). Если отметить галочкой «Добавить пункт меню», то ссылка на созданный раздел появится в меню раздела (рисунок 7)

| Мастер создания нового раздела                                                                                                    |      | × |     |
|----------------------------------------------------------------------------------------------------|------|---|-----|
| Создание нового раздела в папке /bezopasnost-truda<br>Создать новый раздел в Панели управления                                                                                  | *    | 2 |     |
| Заголовок раздела: Новый раздел<br>Имя папки: поvyy-razdel<br>перейти к редактированию индексной страницы<br>обавить пункт меню<br>Ограничить доступ к разделу (не публиковать) | 9999 |   |     |
| < Назад Далее > Готово Отмена                                                                                                    |      |   | //. |

Рисунок 6

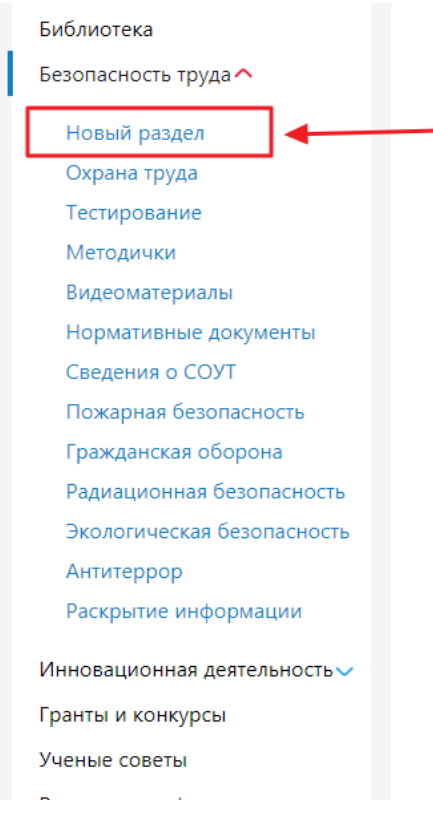

Рисунок 7

Нажимаем кнопку «Далее». Откроется окно с выбором типа меню и порядком отображения в этом меню. Рекомендуем не менять настройки в этом окне (рисунок 8). Нажимаем «Далее»

| Мастер создания ново                                                      | го раздела                 | □ × |
|---------------------------------------------------------------------------|----------------------------|-----|
| Создание нового раздела в папке /be<br>Создать новый раздел в Панели упра | zopasnost-truda<br>звления | 1   |
| Имя нового пункта:                                                        | Новый раздел               |     |
| Тип меню:                                                                 | Подменю раздела 🔻          |     |
| Вставить перед пунктом:                                                   | последний пункт 🔻          |     |
|                                                                           |                            |     |
|                                                                           |                            |     |
|                                                                           |                            |     |
|                                                                           |                            |     |
|                                                                           |                            |     |
|                                                                           |                            |     |
|                                                                           |                            |     |
|                                                                           |                            |     |
|                                                                           |                            |     |
| < Назад Далее > Тот                                                       | ОВО ОТМЕНА                 |     |
|                                                                           |                            |     |

Рисунок 8

6

Откроется страница редактирования (рисунок 9). Заполняем информацией и нажимаем «Сохранить»

. . .. .

| Редактирование страницы: /bezopasnost-tru                                      | Ida/novyy-razdel/index.php 🛛 🗙 |
|--------------------------------------------------------------------------------|--------------------------------|
| П · Стиль · В I <u>U</u> <del>5</del> <u>Т</u> <sub>х</sub> <u>A</u> і і Ξ і Ξ | ₫ ₫ ≣                          |
| Новый раздел                                                                   | Компоненты - Сниппеты -        |
|                                                                                | Решение "Интернет-магазин"     |
|                                                                                | Приложение "Интернет-магазин"  |
|                                                                                | ⊳ Сайты 24                     |
|                                                                                | ▶ Тюнинг-Софт                  |
|                                                                                | ⊳ Контент                      |
|                                                                                | ⊳ Сервисы                      |
|                                                                                | ⊳ Общение                      |
|                                                                                | ⊳ Магазин                      |
|                                                                                | Поиск компонентов Q            |
| BODY                                                                           |                                |
| Сохранить Отменить                                                             |                                |
| Рисуно                                                                         | ж 9                            |

#### 1.2.3 Удаление из меню раздела или страницы

Для удаления ссылки в меню раздела кликните по ссылке «Меню» (рисунок 10) и выберите «Редактировать «Подменю раздела»

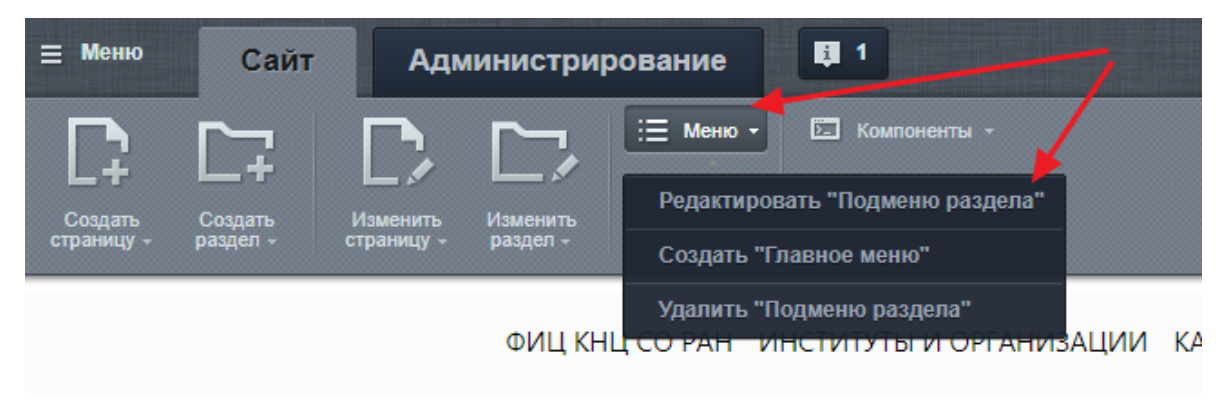

#### Рисунок 10

Во всплывающем окне «Редактирование меню» (Рисунок 11) выберите пункт меню и кликните по крестику для удаления.

| Реда                      | актирование меню                                                                                |                           |                                   |   |   |   |   |   | × |
|---------------------------|-------------------------------------------------------------------------------------------------|---------------------------|-----------------------------------|---|---|---|---|---|---|
| Редак<br>Редакт<br>Редакт | ктирование пунктов меню<br>прование пунктов меню типа "Подм<br>провать меню в Панели управления | еню раздела" в катал<br>1 | ore /bezopasnost-truda            |   |   |   |   | Ľ |   |
|                           | Название                                                                                        |                           | Ссылка                            |   |   |   |   |   |   |
| Φ                         | Новый раздел                                                                                    | 1                         | /bezopasnost-truda/novyy-razdel/  | l |   |   | + | × |   |
| ÷                         | Охрана труда                                                                                    | 1                         | /bezopasnost-truda/okhrana-truda/ | l |   | • | + | × |   |
| Φ                         | Тестирование                                                                                    | 1                         | /bezopasnost-truda/testirovanie/  | l | • | + | • | × |   |
| Φ                         | Методички                                                                                       | 1                         | /bezopasnost-truda/metodichki/    | l | ۵ | * | + | × | Ŧ |
| Сохр                      | анить Отменить                                                                                  |                           |                                   |   |   |   |   |   |   |

Рисунок 11

Нажмите кнопку «Сохранить»

## 1.3 Завершение работы в Системе

По окончании работы в Системе следует нажать ссылку «Выйти» в правом верхнем углу страницы административной части Системы.

# 2 СООБЩЕНИЯ РЕДАКТОРУ САЙТА (РАЗДЕЛА САЙТА)

# 2.1 Сообщение в случае неверного ввода логина или/и пароля при авторизации в Системе

В случае неверного ввода логина или/и пароля при прохождении процедуры авторизации в Системе выводится сообщение «Ошибка авторизации! Неверный логин или пароль» (рисунок Ошибка! Источник ссылки не найден.). В случае появления данного сообщения необходимо уточнить учетные данные пользователя Системы и пройти процедуру авторизации повторно, введя верные логин и пароль в соответствующие поля формы авторизации.

| Авторизация                       |                                                |
|-----------------------------------|------------------------------------------------|
| Пожалуйста, авторизуйтесь         |                                                |
| Логин                             |                                                |
| editor                            |                                                |
| Пароль                            |                                                |
| •••••                             | Ошибка авторизации!<br>Неверный логин или паро |
| Запомнить меня на этом компьютере |                                                |
| 205-LTH COOX TODOT-2              |                                                |

Рисунок 12 — Сообщение в случае неверного ввода логина или/и пароля при авторизации в Системе